## ATION COR

## KING SOOPERS COMMUNITY GIVING REGISTRATION

## FROM A SMART PHONE/IPAD:

**STEP 1:** Download if you don't have it already, the King Soopers APP. Open the APP and login or create an account (if you don't have one). Once you have created an account or logged in, move to STEP 2.

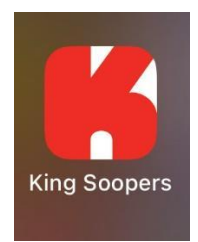

**STEP 2:** In the APP, select the menu button (displayed as  $\equiv$ ) on the top right:

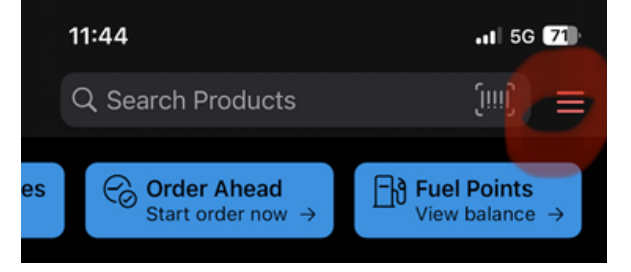

**STEP 3:** Next select "Rewards" from the drop down:

| My Lists<br>Create lists and save items                 | > |
|---------------------------------------------------------|---|
| Recipes<br>View recipes and shop ingredients            | Z |
| Rewards<br>View Fuel Points and other rewards           | > |
| Kroger Pay<br>Scan to apply Sooper Card & pay in-store  | > |
| Order Ahead<br>Order Deli and Bakery and skip the lines | > |

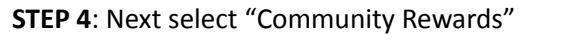

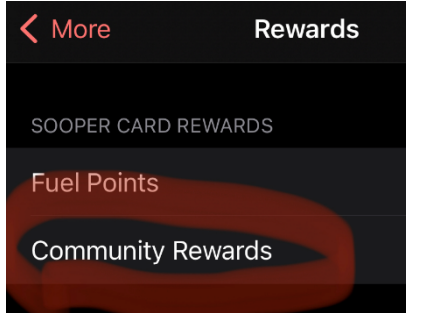

STEP 5: Select "Search for Organization" blue bar.

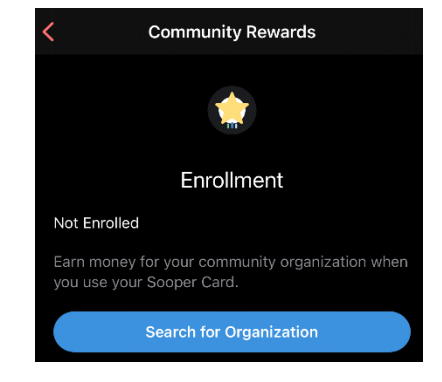

**STEP 6:** Type "Cory Elementary" into the search bar. Click "Enroll" on the Cory Elementary School PTA option.

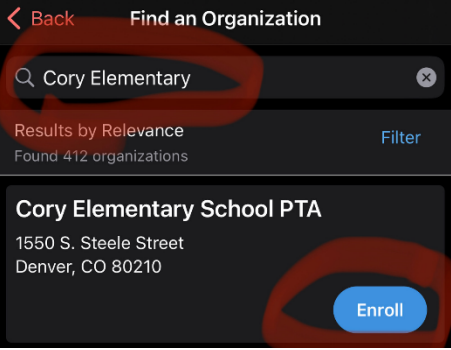

**STEP 7:** You should see Cory Elementary School PTA in your Community Rewards and you are enrolled! King Soopers donates annually to participating organizations based on your percentage of spending as it relates to the total spending associated with all participating King Soopers Community Rewards organizations.

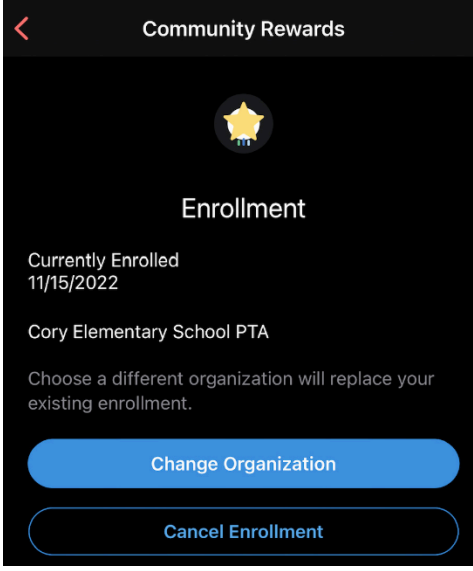

## **THANK YOU!**